**Data Quality Monitoring Report: Running the A020 Data Quality Monitoring Report** 

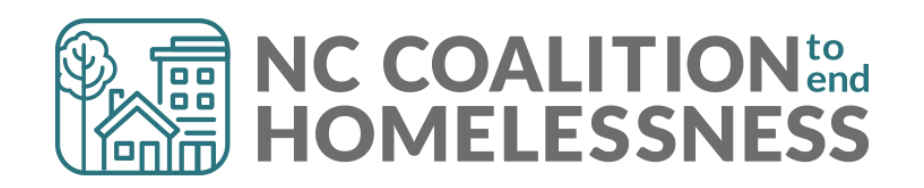

## **Presentation Agenda**

By the end, attendees will be able to:

- ✓ Locate the report in BusinessObjects
- ✓ Correctly enter prompts for the report

✓ Understand how to navigate the report

- ✓ Identify errors and correct errors on the "Fix These First" and "Client Detail" tabs of the report.
- ✓ Understand how to navigate the report
- ✓ Identify errors and correct errors on the "HUD UDE Detail" and "NC UDE Income Detail" tabs of the report.
- ✓ Locate the submission links

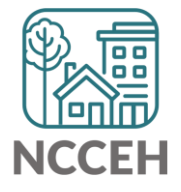

**A020 Data Quality Monitoring: Submitting the Report** 

# A020 Data Quality Monitoring

What to Submit

- One report per HMIS Project
- All HMIS Projects (including Supportive Services Only, Coordinated Entry, Prevention and Diversion)
- Format should be Microsoft Excel Reports

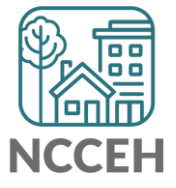

# Submitting the Report!

- In the <u>A020 Data Quality Monitoring Report</u> ZenGuide article
- Or Programs > Data Center > HMIS@NCCEH > Administrative Documents > Data Quality > <u>HMIS@NCCEH Data Quality Report</u> <u>Submission Form [June 2023]</u>

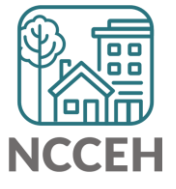

## **REMINDER!**

#### There are resources developed to help guide you:

#### ZenGuides:

- Guides to learn how to use BusinessObjects:
  - ✓ Using BusinessObjects 101
  - ✓ How to Schedule BusinessObjects Reports
- Guides specific for this clean-up process:
  - ✓ A020 Data Quality Monitoring Report
  - Data Quality Plan: Monitoring and Reporting Process

All are available here: <u>https://ncceh.zendesk.com/hc/en-us</u>

Helpdesk: hmis@ncceh.org

Reach out sooner rather than later for support. We are here to support the valuable work you do!

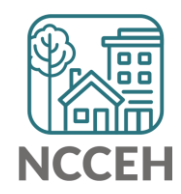

A020 Data Quality Monitoring: **Running the Report** 

# A020 Data Quality Monitoring Report

#### **Step 1: Reporting Licensed Users will need to schedule the report in BusinessObjects**

| < 🕅 SAP.                        | Folders ~                    |                  |                     | rd o ? 🕞              |  |
|---------------------------------|------------------------------|------------------|---------------------|-----------------------|--|
| Folders                         | Selected Folder              |                  |                     |                       |  |
| > 🖅 Personal Folders            | Public Folders / hmisnccer   | C                | , + ⊥ … 🛄 🔳         |                       |  |
| My Subscribed Alerts            |                              |                  |                     |                       |  |
| 🗸 🖃 Public Folders              | Title A                      | Favorites        | Description         | Last Updated          |  |
| X E. Austickie Dependenced Terr | 🔲 ∫ A020 - Data Quality Mo   | Web Intelligence | Copied from DEV     | May 8, 2023 5:02      |  |
| Available Reports and I         | 🔲 🦕 B002 - VI SPDAT Repor    | Web Intelligence | Modified - 11-6-20  | De <sub>View</sub>    |  |
| > 📧 Available WellSky Resourc   | 🔲 🦕 B003 - VI SPDAT Repor    | Web Intelligence | Modified - 11-6-20  | Ap Properties         |  |
| ✓ Imisncceh_live_folder         | 🔲 🧊 B004 - Chronic Verificat | Web Intelligence | This Report is desi | Oc Copy Opendoc Link  |  |
|                                 | 🔲 🥠 B005 - Unsheltered Co    | Web Intelligence | Clients are includ  | Me Mobile Properties  |  |
| ART Gallery Reports and         | 🔲 🕠 B006 - Client Contact I  | Web Intelligence | HoH are included i  | De Schedule           |  |
| > 📑 HMIS@NCCEH Gallery          | 🔲 🥠 C001 - Discharge Desti   | Web Intelligence | Updated 10/18/17    | Ma History            |  |
| > 📧 Provider Specific Folder    | C002 - VETERAN_Disc          | Web Intelligence | Revised 4-20-17 I   | M& Categories         |  |
|                                 | 🔲 🦕 C003 - Emergency Shel    | Web Intelligence | Created: 12/14/20   | De Mark As Favorite   |  |
| > 📑 Recycle Bin                 | 🔲 🥠 C004 - Avg LOS and Ti    | Web Intelligence | Updated: 1/26/20    | Ma Details            |  |
| > 🔚 WellSky Use Only            | C005 - Client Income A       | Web Intelligence | Updated: 10-11-1    | Ju Organize >         |  |
| > 🖅 Z-Do Not Use                | 🔲 🦕 C007 - Returns to Shelt  | Web Intelligence | 9-4-15 The selects  | Oct 19, 2022 7:01 ••• |  |
|                                 | 🔲 🧊 C008 - Exit Income Out   | Web Intelligence | Updated - 8-3-18    | May 16, 2022 3:0 •••  |  |
|                                 | 🔲 🕠 C009 - 0551 - Exit Rea   | Web Intelligence | Want to see the v   | May 16, 2022 3:0 •••  |  |

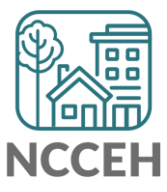

# A020 Data Quality Monitoring Report

# Step 2: Reporting Licensed Users will need to complete the prompts

#### *For submitting the report:*

- Select Reporting Group: leave as -(all values)-
- **Select Provider(s):** *select a specific Project*
- Select CoC Code(s): leave as -None Selected-
- Enter Start Date: leave as Federal Fiscal Year start date
- Select Program Type Code(s): leave as (all values)-
- EDA Provider: match the Project in Select Provider
- Enter End Date (PLUS 1 Day): day after end of month
- Enter effective date: day after end of month

| Search |                                                          | Q |
|--------|----------------------------------------------------------|---|
|        | Select Reporting Group(s):<br>(All values)               |   |
| ~      | Select Provider(s): (1)<br>None Selected                 |   |
| ~      | Select CoC Code(s): (1)<br>None Selected                 |   |
|        | Enter Start Date: (1)<br>10/1/2022 12:00:00 AM           |   |
|        | Select Program Type Code(s):<br>(All values)             |   |
|        | EDA Provider (1)<br>-Default Provider-                   |   |
|        | Enter End Date (PLUS 1 Day): (1)<br>5/1/2023 12:00:00 AM |   |
|        | Enter effective date (1)<br>5/1/2023 12:00:00 AM         |   |

Mandatory (4)

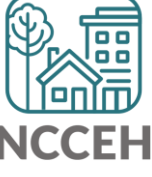

# A020 Data Quality Monitoring Report

#### Step 2: Reporting Licensed Users will need download & distribute report to HMIS users for correction!

| < 🏫 SAR                                                                                                    | My Inbox $\sim$                                                                                                | Q 🕅 º ? 🔼 |  |  |
|----------------------------------------------------------------------------------------------------|----------------------------------------------------------------------------------------------------|-----------|--|--|
| All Alerts Documents                                                                                                    | Document                                                                                                    |           |  |  |
| Search Q C<br>Showing 43 items<br>A020 - Data Quality Monitoring R<br>May 12, 2023 1:01 PM<br>D006 - 0628 - HIC Supplement - v1 | A020 - Data Quality Monitoring Report v2 : 7508699<br>May 12, 2023 1:01 PM<br>General Info                     | v         |  |  |
| May 2, 2023 12:32 PM<br><b>856 - D006 - 0628 - HIC Suppleme</b><br>Apr 19, 2023 9:32 PM                                         | Description :Copied from DEV_D003 LSA Client Data Clean Up_v20230508_SAMPLE[1]Created On :May 12, 2023 1:01 PM |           |  |  |
| TA001 - All Clients Demographics<br>Apr 16, 2023 12:49 PM                                                                       | Document Type :     Microsoft Excel       Owner :     hmisncceh_live:dshanks                                   |           |  |  |
| tA001 - All Clients Demographics<br>Apr 16, 2023 12:39 PM                                                                       | Keyword : None Sender : hmisncceh live:dshanks                                                                 |           |  |  |
| A001 - All Clients Demographics<br>Apr 15, 2023 4:41 PM                                                                         |                                                                                                    |           |  |  |
| A001 - All Clients Demographics<br>Apr 15, 2023 4:32 PM                                                                         |                                                                                                    |           |  |  |

**Step 3: All HMIS user can should review & correct the reports** 

Step 4: Reporting licensed users need to run the report the following day to confirm it is accurate.

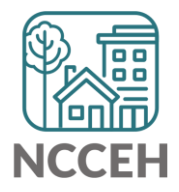

A020 Data Quality Monitoring: **Reviewing the Tabs** 

### A020 Data Quality Monitoring Report: Tab 1: Summary All Providers

This tab shows client-level data of all projects ran in the report
 Data Elements include:

- Name
- SSN
- Race
- Ethnicity
- Gender
- Date of Birth
- Relation to HOH
- Project Start/Exit
- Vet Status
- Client Location
- Housing Move-In Date (HMID)

- Exit Destination
- Living Situation Series
- Residence Prior to Project entry
- LOS in Previous Place
- Night before Location
- Approx Date of Most Recent Episode of Homelessness
- Number of Times Client Has been Homeless in the Past 3 Years
- Total Number of Months Homeless

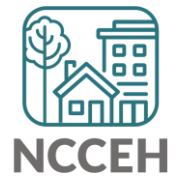

#### A020 Data Quality Monitoring Report: Tab 2: Summary by Provider

- This tab is similar to Tab 1 but breaks down data elements per provider
- Review this tab to ensure each provider is adjacent to the <u>Data Quality</u> <u>Plan Benchmarks by Project Type</u>

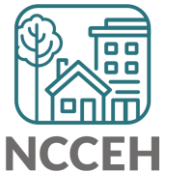

A020 Data Quality Monitoring Report: Tab 3: Fix These First!

### THESE ERRORS MUST BE RESOLVED!

#### Head of Household Errors

- Clients with missing relationships to Head of Household at Project Start
- Households without someone listed as Self-Head of Household
- Households with multiple people listed as Self-Head of Household
- Minor children marked as "Self"

Date of Birth Errors

Clients with Missing Dates of Birth (including DKR)

THESE ERRORS MUST BE FIXED FIRST & A NEW REPORT RUN BEFORE MOVING ON TO THE OTHER TABS!

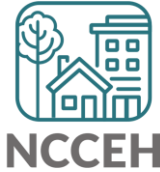

### A020 Data Quality Monitoring Report Tab 4: HUD UDE Detail

#### Data Elements included:

- Project Type
- Entry/Exit date
- EE LOS
- Entry/Exit Date Errors
- Age at Entry
- Relationship to HOH
- Disability
- Client Location
- Housing Move-in Date
- Prior Living situation series

#### Error Types:

- Client Doesn't Know
- Client Refused
- Missing ("blank" data)
- Answer does not match data quality field (i.e. only 4 numbers for SSN but marked "full SSN")
- Age of client doesn't match available option (i.e. 12 yr old veteran)

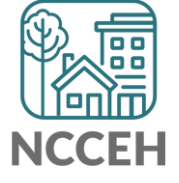

#### A020 Data Quality Monitoring Report: Tab 5: Client Detail

# Data Elements included:

- Name
- SSN
- Date of Birth
- Race
- Ethnicity
- Gender
   Veteran Status

#### **Error Types:**

- Client Doesn't Know
- Client Refused
- Missing ("blank" data)
- Answer does not match data quality field (i.e. only 4 numbers for SSN but marked "full SSN")
- Age of client doesn't match available option (i.e. 12yr old veteran)

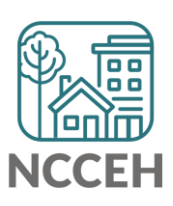

### A020 Data Quality Monitoring Report: Tab 6: Timeliness

Data Elements included:

 Enrollments (Entries and Exits)

#### **Error Types:**

- The Data Quality Plan sets a target of 100% of Entry records being created within 6 days of enrollment.
- Enrollments will be flagged (highlighted) if the data entry occurred more than 6 days after collection

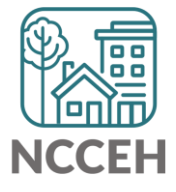

### A020 Data Quality Monitoring Report: Tab 6: NC UDE Income Detail

**I**NC County of Service

Needs to be filled out for all clients

DV (3 total columns)

- DKR: Client doesn't know or refused
  - Correction need if DV status was known or disclosed (user error)
  - If DKR is accurate, just need to confirm when report is submitted
- Missing: response is blank
  - MUST BE RESOLVED
- Error: inconsistent answers
  - If client said "No", follow up questions should be blank.
  - If client said "Yes", both follow up questions should be answered.

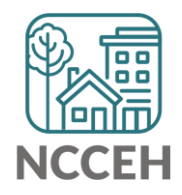

### A020 Data Quality Monitoring Report Tab 7: Report Information

- □ This tab shows:
  - Report Information
  - User Prompt Field & Value(s) Selected
  - Provider Reporting Information
- Check this tab to verify you selected the correct prompts for your report

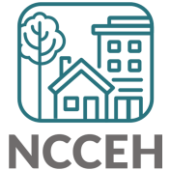

### A020 Data Quality Monitoring Report: Tips for making corrections

✓ Set Enter Data As before editing data

✓ Set Back Date Mode

- For Tab 1: corrections will be at Project Start
- For Tab 3: corrections will be at Project Start

✓Client Doesn't Know or Client Refused is "allowable" but must be confirmed as accurate when reports are submitted

**Remember:** Corrections made <u>TODAY</u> in HMIS will not appear until <u>TOMORROW</u> when a new BusinessObjects report is run!

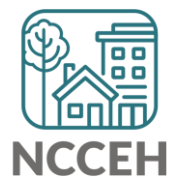

Questions?